## PASSOS PARA PUBLICAÇÃO DAS RESOLUÇÕES NO GOOGLE MAPS

## 1. Abrir o mxd no Arcgis:

| 🔰   📑 🚺 = I                 | RESOL                            | UCOES             |                   | -             |
|-----------------------------|----------------------------------|-------------------|-------------------|---------------|
| Arquivo Início Compartilhar | Exibir                           |                   |                   |               |
| 🔄 🄄 🔻 🕇 퉬 « SPM 🕨           | Projetos_GEO → UAIU → RESOLUCOES |                   | ✓ C Pesquisa      | Ir RESOLUCOES |
| 🗥 SkyDrive                  | ^ Nome                           | Data de modificaç | Tipo              | Tamanho       |
|                             | \mu кмz                          | 26/02/2021 15:12  | Pasta de arquivos |               |
| A per Meu computador        | 📕 SHAPES                         | 24/06/2021 08:55  | Pasta de arquivos |               |
| 👂 📻 Area de Trabaino        | 💼 expressão_links                | 19/11/2019 10:01  | IBM DB2 Object    | 1 KB          |
| Documentos                  | FTP                              | 01/03/2021 11:46  | Documento de Te   | 1 KB          |
| Downloads                   | 🔄 passos1                        | 26/02/2021 14:52  | Imagem JPEG       | 110 KB        |
| E imagens                   | 🔄 passos2                        | 26/02/2021 14:52  | Imagem JPEG       | 74 KB         |
| V V IVIUSICAS               | Since a solucoes_web1            | 26/05/2021 09:48  | ArcGIS ArcMap D   | 44 KB         |
| Disco Local (C:)            |                                  |                   |                   |               |
| и 👳 GEOPMPA (\\GEOPMPA) (   | >                                |                   |                   |               |
| DADOS_ABERTOS               |                                  |                   |                   |               |
| DEMHAB                      |                                  |                   |                   |               |

## 2. Selecionar na tabela de atributos as Resoluções desejadas:

| Та     | Table                                                                                                    |           |         |           |              |  |  |  |
|--------|----------------------------------------------------------------------------------------------------|-----------|---------|-----------|--------------|--|--|--|
| 0<br>0 | 🗄 -   🖶 -   🏪 🌄 🖸 🐗 🗙   🗟 🖓 🐼 🖉 🗙                                                                               |           |         |           |              |  |  |  |
| GE     | GEOSMURB.INDICES_RESOLUCOES                                                                                     |           |         |           |              |  |  |  |
|        | OBJECTID *                                                                                                    | TIPO      | NOME    |           |              |  |  |  |
| F      | 17898                                                                                                    | RESOLUCAO | 2564/21 | #GRAVAME  | #TRACADO VIA |  |  |  |
|        | 17897                                                                                                    | RESOLUCAO | 2564/21 | #GRAVAME  | #TRACADO VIA |  |  |  |
|        | 17896                                                                                                    | RESOLUCAO | 2563/21 | #GRAVAME  | #INCLUSAO #E |  |  |  |
|        | 17893                                                                                                    | RESOLUCAO | 2562/21 | #GRAVAME  | #TRACADO VIA |  |  |  |
|        | 17892                                                                                                    | RESOLUCAO | 2561/21 | #GRAVAME  | # TRACADO VI |  |  |  |
|        | 17890                                                                                                    | RESOLUCAO | 2561/21 | #GRAVAME  | # TRACADO VI |  |  |  |
|        | 17830                                                                                                    | RESOLUCAO | 2560/21 | #GRAVAME  | #TRACADO VIA |  |  |  |
|        | 17829                                                                                                    | RESOLUCAO | 2559/21 | #GRAVAME  | #TRACADO VIA |  |  |  |
|        | 17828                                                                                                    | RESOLUCAO | 2558/21 | #GRAVAME  | #TRACADO VIA |  |  |  |
|        | 17827                                                                                                    | RESOLUCAO | 2557/21 | #GRAVAME  | #ALTERACAO # |  |  |  |
|        | 17826                                                                                                    | RESOLUCAO | 2556/21 | #GRAVAME  | #TRACADO VIA |  |  |  |
|        | 17825                                                                                                    | RESOLUCAO | 2555/21 | #GR AVAME | #TRACADO VIA |  |  |  |
|        | 17524                                                                                                    | RESOLUCAO | 2554/21 | #GRAVAME  | #ALTERACAO # |  |  |  |
|        |                                                                                                    |           |         |           |              |  |  |  |
| <      | <                                                                                                    |           |         |           |              |  |  |  |
| I      | I         I         I         I         I         III         IIII         IIIIIIIIIIIIIIIIIIIIIIIIIIIIIIIIIIII |           |         |           |              |  |  |  |
| RE     | REURB_Google_Maps PDDUA_res_2000_2021 PDDU_res_79_00 GEOSMURB.INDICES_RESOLUCOES                                |           |         |           |              |  |  |  |

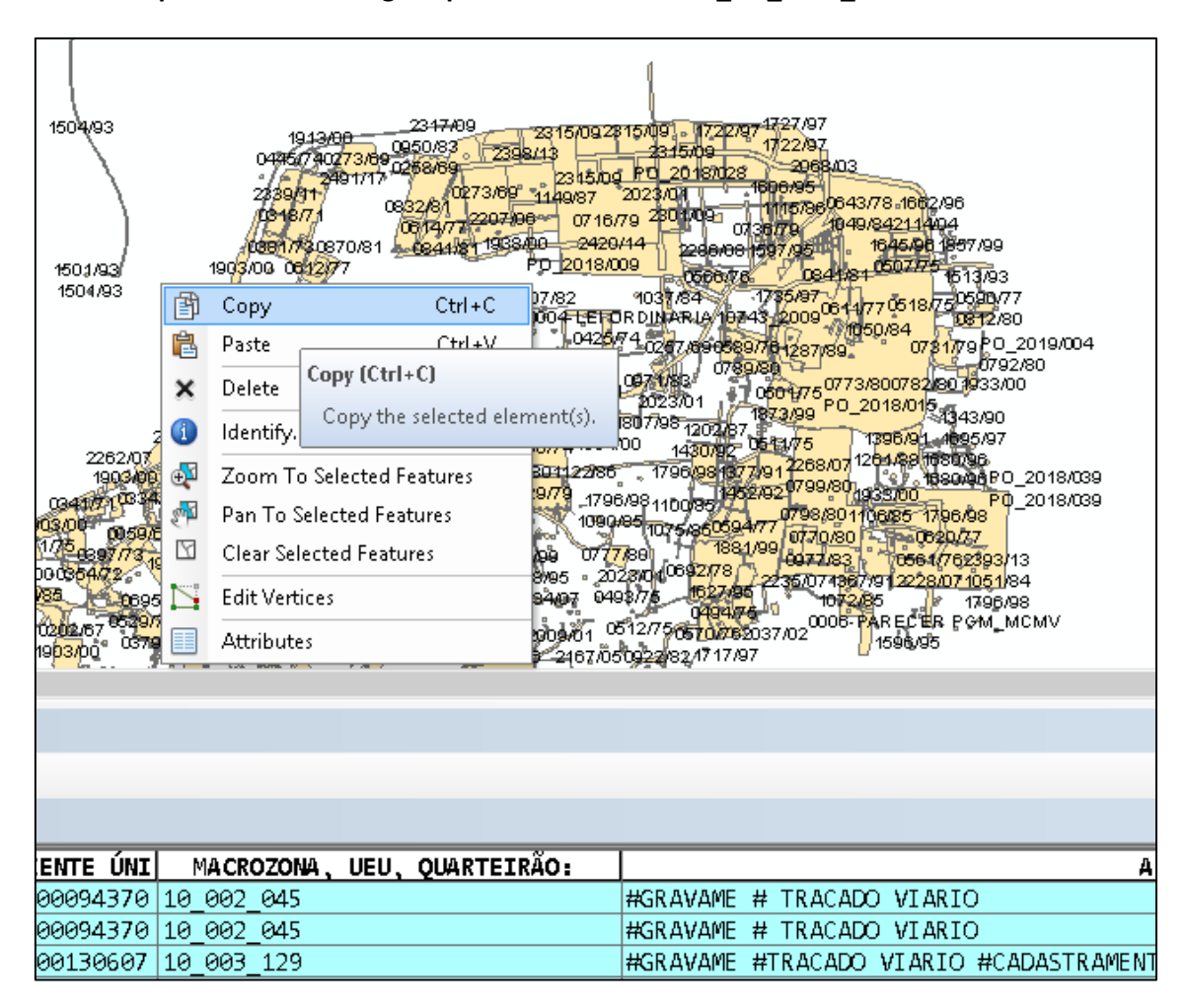

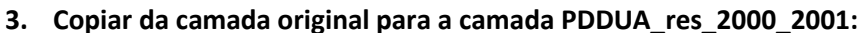

| 195                                                                              | 2700  | 2369/11<br>2159/05 1939                                                                                                    | 2<br>2 <b>2420/1</b><br>2294/092                             | <b>479</b> /16                                                                                                    | /06, 2145, 04                                                                                           |
|----------------------------------------------------------------------------------|-------|----------------------------------------------------------------------------------------------------|--------------------------------------------------------------|----------------------------------------------------------------------------------------------------|----------------------------------------------------------------------------------------------------|
| 2428/<br>5/00 <sup>2</sup><br>2383,<br>5<br>2<br>01/13<br>/01/13<br>/01<br>513/1 |       | Copy<br>Paste<br>De<br>Paste (Ctrl+V<br>Ide<br>Paste the cli<br>the map.<br>Pan To Selected Fea<br>Clear Selected Fea<br>Edit Vertices | Ctrl+C<br>Ctrl+V<br>)<br>pboard content<br>eatures<br>atures | 5/07<br>23/01<br>s into<br>22/01<br>s into<br>22<br>22<br>23/01<br>22<br>20<br>20<br>20<br>20<br>20<br>20<br>20<br>20<br>20<br>20<br>20<br>20 | 213<br>154/05<br>2033/02<br>1895/00<br>1895/00<br>7062137/04<br>268707 2<br>180/05<br>2527/19<br>2235/0 |
| 226                                                                              |       | Attributes                                                                                                    |                                                              | (05                                                                                                    |                                                                                                    |
| CROZO                                                                            | ona . | UEU, QUARTE                                                                                                    | IRÃO:                                                        |                                                                                                    |                                                                                                    |

 Fazer o Field Calculator na coluna "ABRIR PDF, mudar a opção para Python, clicar no botão load e carregar o arquivo "expressão\_links" salva na pasta X:\SPM\Projetos\_GEO\UAIU\RESOLUCOES: e clicar no botão OK:

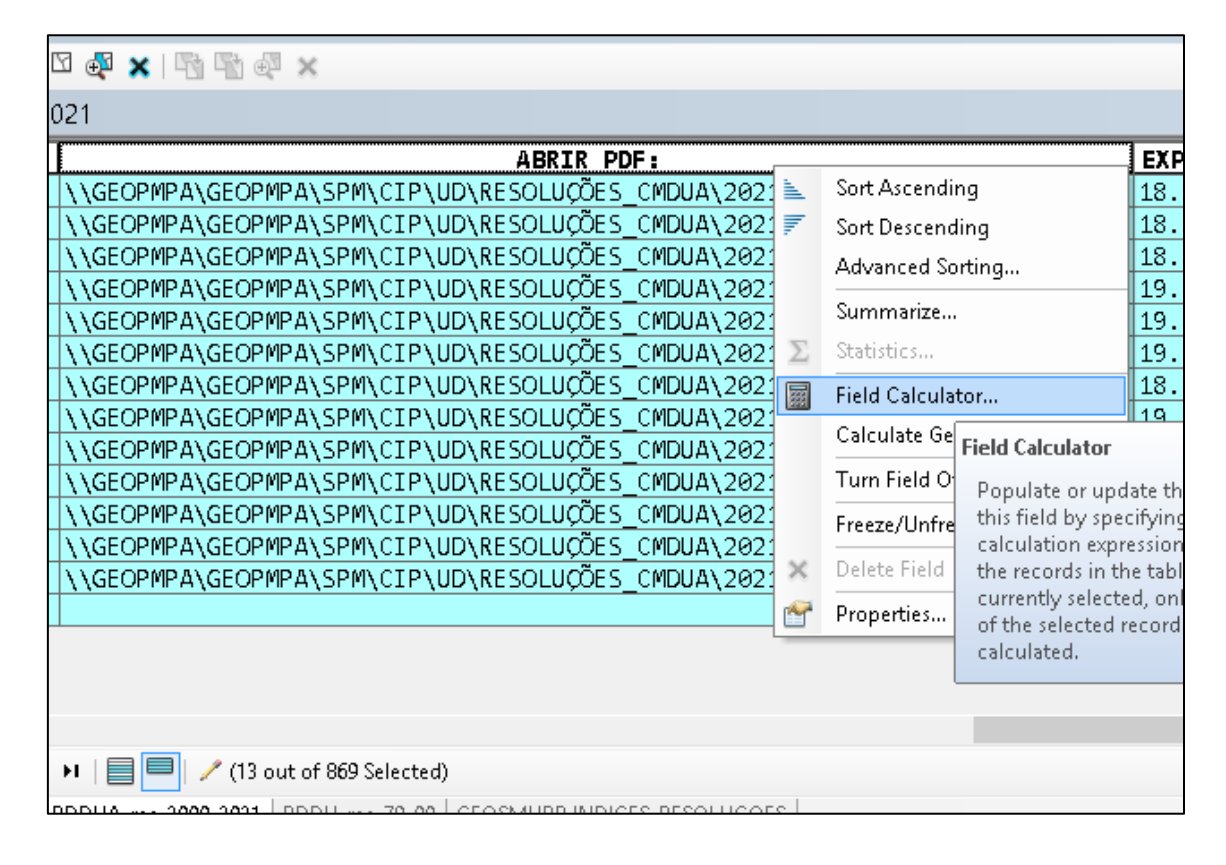

|                                                                  | 1012-400                    | Lead, A.J. 1                                                                                                    |        |
|------------------------------------------------------------------|-----------------------------|----------------------------------------------------------------------------------------------------|--------|
|                                                                  | Field Calculato             | r                                                                                                    | 2      |
| Parser<br>VB Script<br>Python                                    | 1                           |                                                                                                    |        |
| Fields:                                                          | Туре:                       | Functions:                                                                                                    |        |
| NOME<br>DATA<br>HIPERLINK<br>EU<br>MZ_UEU_QRT<br>ASSUNTO<br>TIPO | • • Numbr<br>String<br>Date | er .conjugate()<br>.denominator()<br>.imag()<br>.numerator()<br>.real()<br>.as_integer_ra<br>.fromhex()<br>.hex()<br>.is_integer()<br>math.acos()<br>math.acos()<br>math.asin() | atio() |
|                                                                  |                             |                                                                                                    |        |
| Show Codeblock                                                   |                             | * / & +                                                                                                    | - =    |
| HIPERLINK =                                                      |                             |                                                                                                    |        |
| [6:10]+"/"+!nome!.replace("/", "                                 | '_")+".pdf"                 |                                                                                                    | ~ ~ ~  |
| About calculating fields                                         | Clea                        | ar Load                                                                                                    | Save   |
| Data loaded.                                                     |                             | З ок                                                                                                    | Cancel |

5. Clicar no botão Stop Editing e salvar as alterações feitas:

| Windows   | Help         |                 |             |                                                     |     |
|-----------|--------------|-----------------|-------------|-----------------------------------------------------|-----|
| 🖽 🇊 🐻     | <b>I</b>     | 🗖   📴 🥃 Geo     | oreferencir | ng 🕶 🛛                                              |     |
| 💿   🗨 🖕 ! | Edito        | or 📲 🕨 🛌 🖂      | 14          | - * IN h + × 🤉                                      |     |
|           | 11           | Start Editing   |             |                                                     | _   |
|           | 1            | Stop Editing    |             |                                                     |     |
|           | 1            | Save Edits      | C           |                                                     |     |
|           |              | Move            | Stop Ear    | ting                                                |     |
|           |              | Split           | Stop the    | e edit session. If you have<br>saved edits, you are |     |
|           | ->= <u>+</u> | Construct Poin  | prompt      | ted to save them.                                   |     |
|           | 14           | Copy Parallel   | L           |                                                     |     |
|           |              | Merge           |             |                                                     |     |
|           | 1            | Buffer          |             |                                                     |     |
|           |              | Union           |             |                                                     |     |
|           |              | Clip            |             | (12                                                 |     |
|           | ₽,           | Validate Featur | es          | <u> </u>                                            |     |
|           |              | Snapping        | •           | 17                                                  |     |
|           |              | More Editing T  | ools 🕨      | ſ                                                   | 24  |
|           |              | Editing Windov  | vs 🕨        | 222<br>555/21                                       | Ø   |
|           |              | Options         |             | 371/12 2467/16                                      | 7   |
|           | _            |                 |             | 2514/18 2060/02<br>2141/04                          | 2 3 |
|           |              |                 |             | 2434/15                                             | 18  |
|           |              |                 |             | 2 Mag 2                                             |     |

6. Clicar no botão ArcToolbox e executar a ferramenta Layer To KML:

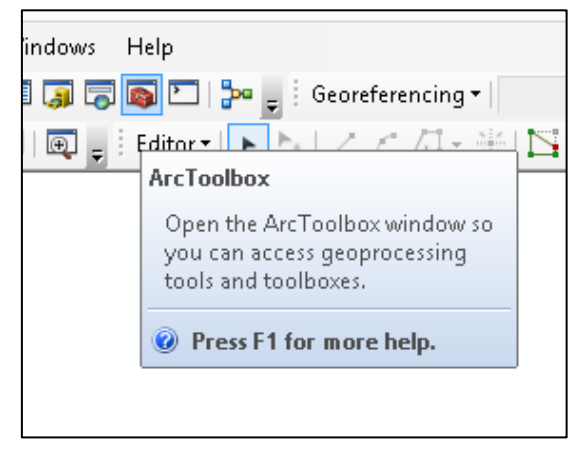

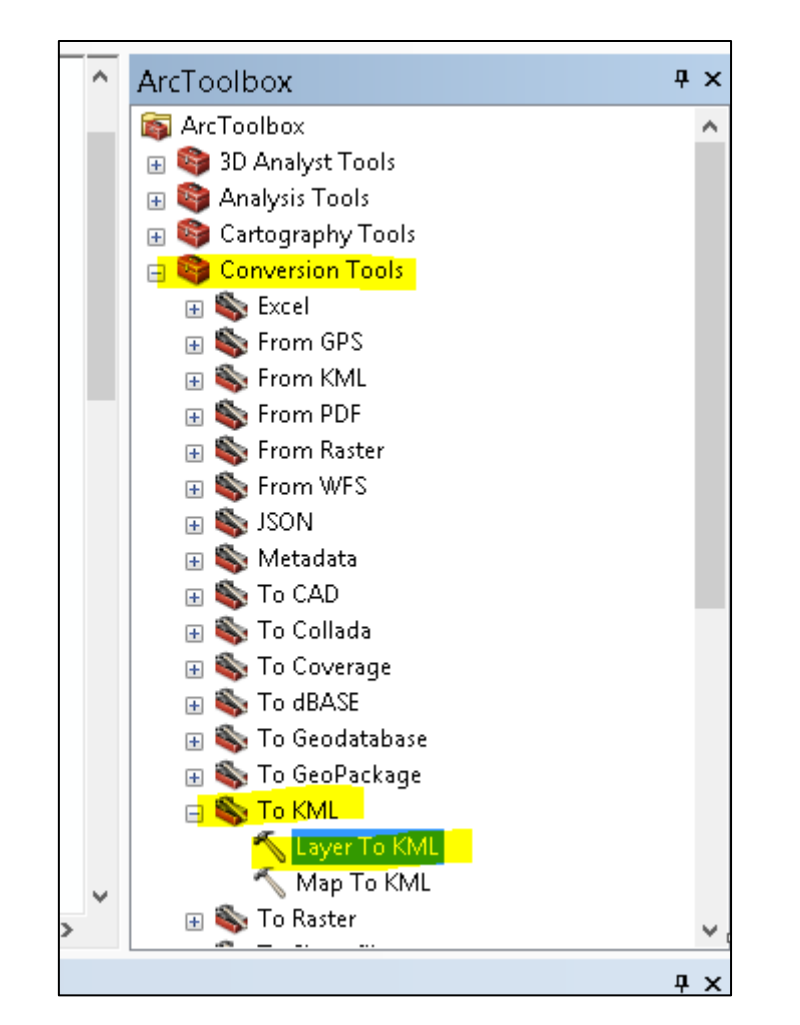

| Layer To KML                                                                                                    |                      | _ 🗆 🗙                                                                                                    |                    |
|----------------------------------------------------------------------------------------------------|----------------------|----------------------------------------------------------------------------------------------------|--------------------|
| Layer PDDUA_res_2000_2021 U Output File X:\SPM\Projetos_GEO\UAIU\RESOLUCOES\KMZ\res_2000_2021.kmz Layer Output Scale (optional) Clamped features to ground (optional) Data Content Properties Extent Properties Output Image Properties 3 | <b>5</b><br><b>5</b> | Output File<br>The KML file to write. This<br>file is compressed and has<br>a .kmz extension. It can be<br>read by any KML client<br>including ArcGIS Earth,<br>ArcGlobe, and Google<br>Earth. | 59<br>24<br>9<br>9 |
| OK Cancel Environments << Hide H                                                                                                    | lelp                 | Tool Help                                                                                                    |                    |

7. Abrir o Google Drive da UAIU (<u>uaiu.smams@gmail.com</u>), e abrir o mapa ATUALIZAÇÕES DAS INFORMAÇÕES URBANÍSTICAS – PLANO DIRETOR:

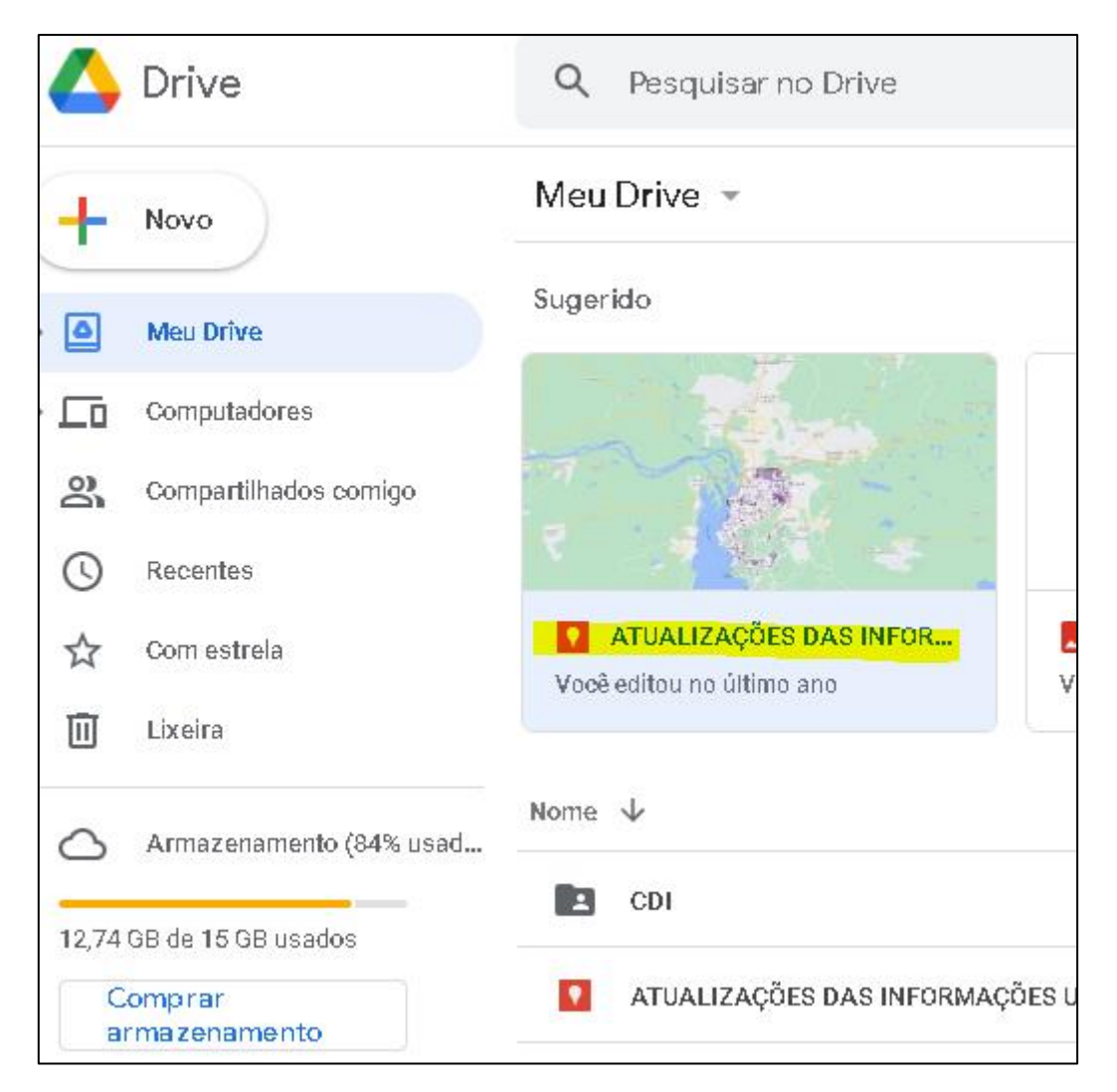

8. Clicar em Adicionar camada e Importar o arquivo KMZ criado nos passos anteriores:

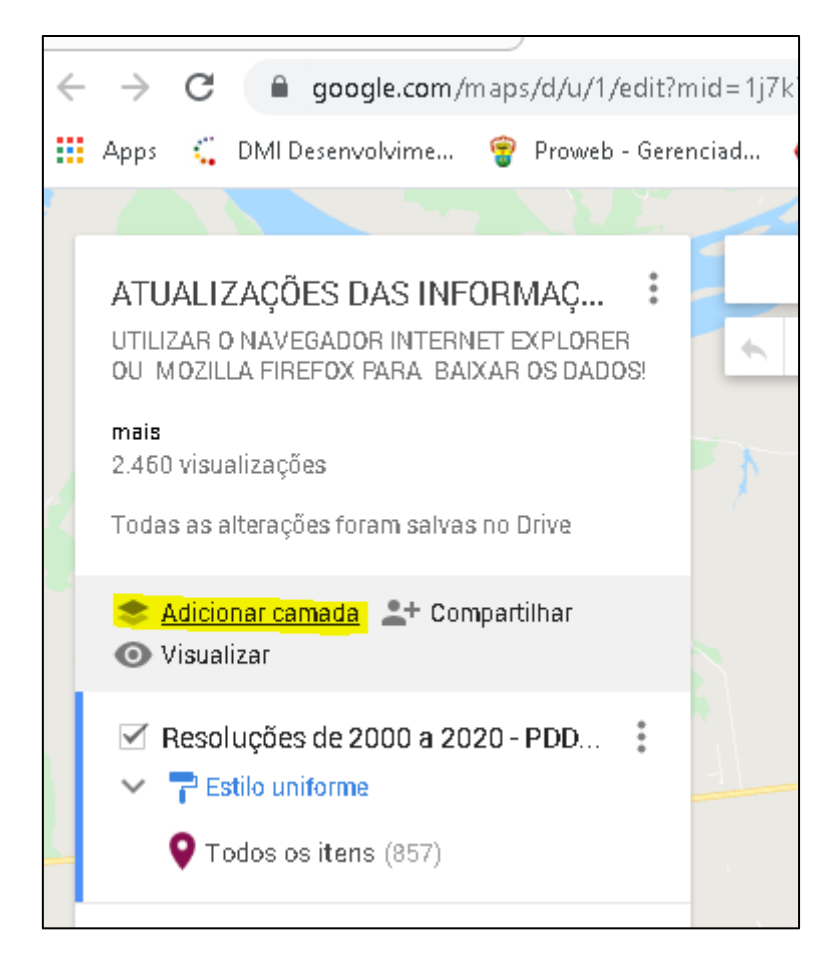

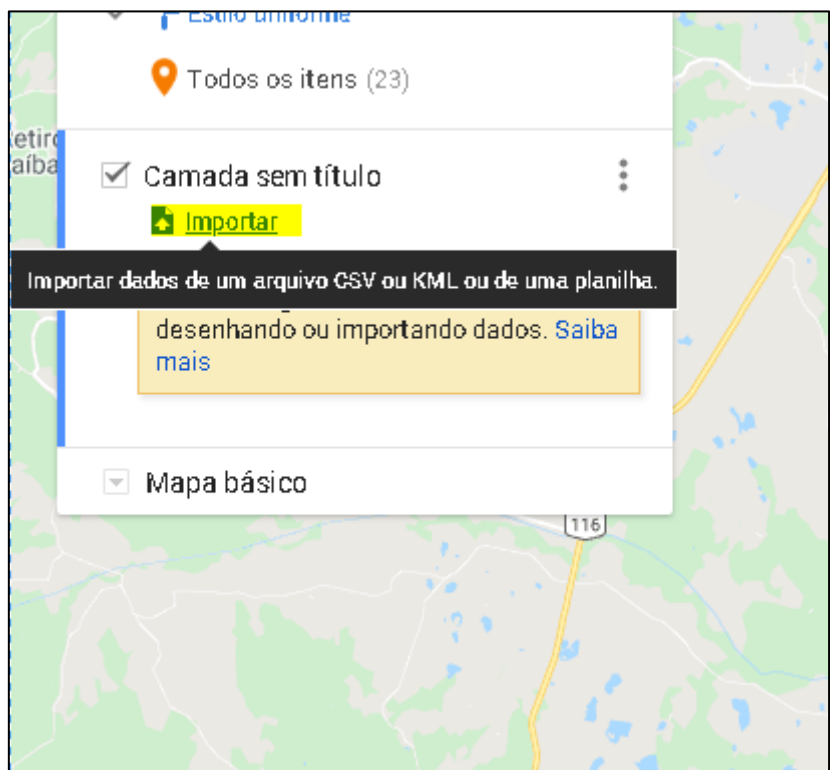

9. Renomear para o nome desejado, alterar o estilo de simbologia para o padrão das demais camadas, reordenar as camadas na lista:

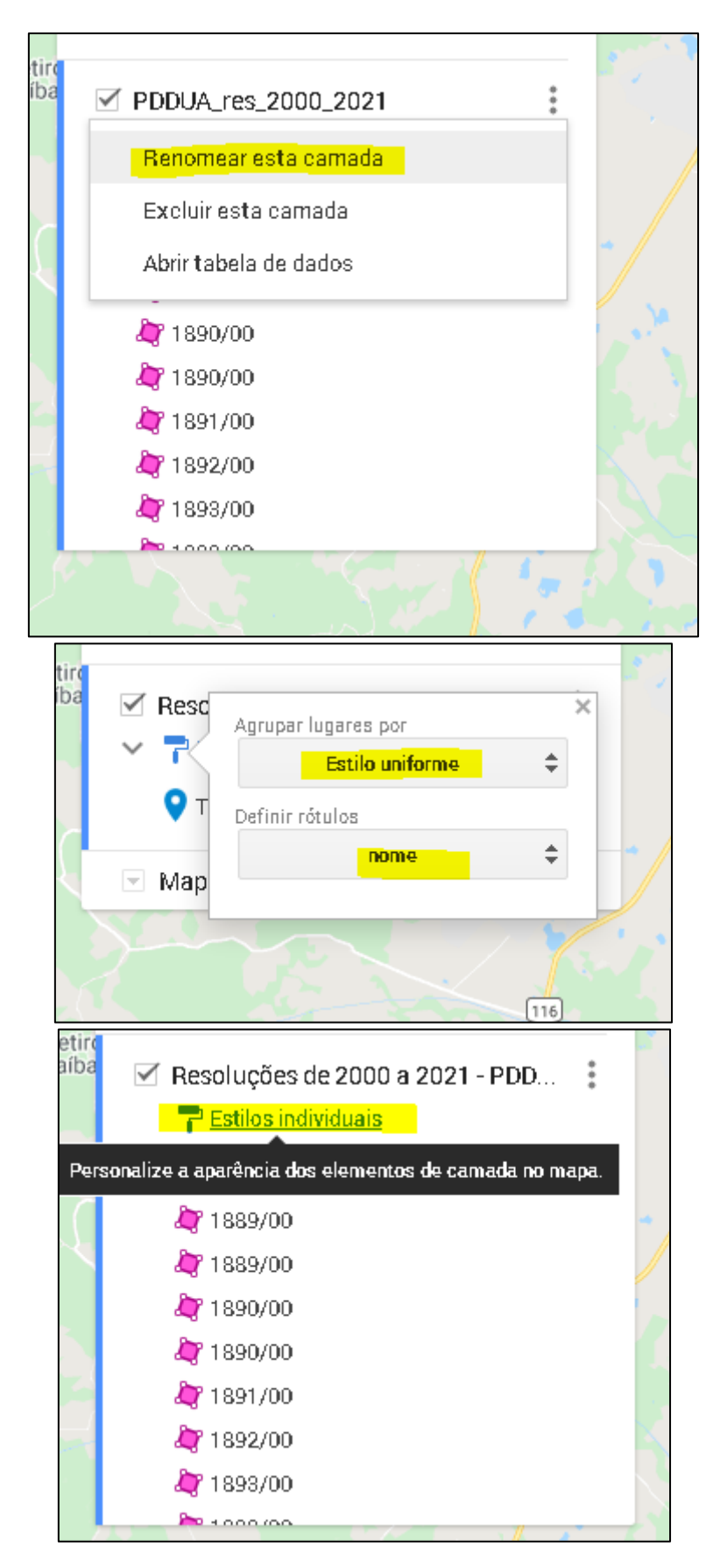

| tire<br>íba | $\checkmark$ | Resol | uções de 2000 a 2021 - PDD              | * |   |
|-------------|--------------|-------|-----------------------------------------|---|---|
|             | ~            |       | Todos os itens na camada (869<br>itens) | × |   |
| Ł           |              | Мар   | Todos os itens                          |   |   |
|             |              | RGB ( | (136, 14, 79)                           |   | Ż |
|             |              | 3     | Transparência do polígono               |   | X |
|             |              | 2     | Largura da borda                        | 6 |   |
|             |              |       | Stand and a stand                       |   |   |

10. Apagar a camada antiga, caso seja preciso, e deixar a atualizada visível:

|   | ATUALIZAÇÕES DAS INFORMAÇ<br>UTILIZAR O NAVEGADOR INTERNET EXPLORER<br>OU MOZILLA FIREFOX PARA BAIXAR OS DADOS! | * |
|---|----------------------------------------------------------------------------------------------------|---|
|   | <b>mais</b><br>2.461 visualizações<br>Todas as alterações foram salvas no Drive                                 | Ţ |
|   | <ul> <li>Adicionar camada 2+ Compartilhar</li> <li>Visualizar</li> </ul>                                        |   |
|   | <ul> <li>Resoluções de 2000 a 2021 - PDD</li> <li>Estilo uniforme</li> <li>Todos os itens (869)</li> </ul>      |   |
|   | Resoluções de 2000 a 2020 - PDD.<br>Renomear esta camada                                                        |   |
|   | Excluir esta camada                                                                                             |   |
| ľ | Abrir tabela de dados                                                                                           |   |
| 5 | REURBS                                                                                                    |   |